Medtronic Confidential PPManual.xsl - PatientProgrammerTemplate.fm Version: 05-01-2012

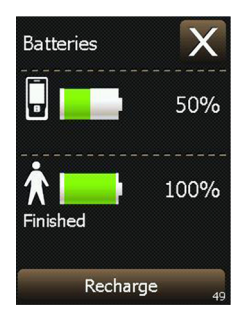

Figure 7.4 Batteries screen with neurostimulator Finished status.

#### Notes:

- If recharging is interrupted, or issues are experienced while attempting to recharge. Refer to "Troubleshooting" on page 163 for causes and solutions.
- Refer to "Changing the recharging temperature and speed" on page 155 to change the recharging temperature

#### 152 English 97745 2013-04

M948515A001 Rev X 2013-04

~

Medtronic Confidential PPManual.xsl - PatientProgrammerTemplate.fm Version: 05-01-2012

### and speed while recharging your neurostimulator battery.

#### Table 7.1 Recharging status indicators

| Indicator                | Description                                                                                                    |  |
|--------------------------|----------------------------------------------------------------------------------------------------|--|
| Green flashing<br>light  | Recharging is in progress.                                                                                                    |  |
| Green steady<br>light    | Recharging is finished. The battery is fully charged.                                                                                                    |  |
| Amber flashing light     | There may be a recharging problem,<br>see "Troubleshooting" on page 163 for<br>information.                                                                                                    |  |
| Amber steady<br>light    | Recharging ended due to a problem, see "Troubleshooting" on page 163 for more information.                                                                                                    |  |
| Audio alert<br>(Beeping) | There may be a recharging problem,<br>the controller screen may display<br>information to help you resolve the<br>problems. If the problem is not<br>resolved, see "Troubleshooting" on<br>page 163 for more information.     |  |
|                          | The Audio alert is optional and can be<br>turned on or off from the controller<br>Menu, see "Changing the audio and<br>vibration settings" on page 84 for<br>instructions for setting the preferences<br>for the Audio alert. |  |

Using the recharging system with the implanted neurostimulator

97745 2013-04 English 153

Medtronic Confidential PPManual.xsl - PatientProgrammerTemplate.fm Version: 05-01-2012

## To stop recharging the neurostimulator battery

You can stop the recharging process at any time, even before the **Batteries** screen indicates that recharging is **Finished**.

- 1. If necessary, press and hold the Lock (a) button on the Unlock screen.
- 2. Press the **Stop** button on the **Batteries** screen (Figure 7.5).

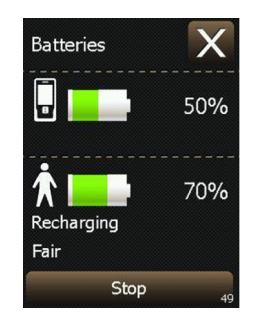

Figure 7.5 Batteries screen with the neurostimulator recharging quality.

The **Batteries** screen will read **Finished** with the percentage of battery that the

#### 154 English 97745 2013-04

controller and neurostimulator currently hold (Figure 7.6).

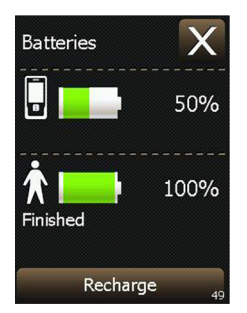

Figure 7.6 Batteries screen with neurostimulator Finished status.

3. Press the Exit (X) button to view the Home screen.

**Note:** If you want to continue recharging, press the **Recharge** button shown on the **Batteries** screen. Refer to "Recharging the neurostimulator battery" on page 146.

## Changing the recharging temperature and speed

The recharging temperature and speed can only be adjusted while the neurostimulator is being actively recharged. The higher the number, the quicker and warmer recharging will be. The default recharging temperature and speed is **4**.

- Start the process for recharging the neurostimulator battery. Refer to "Recharging the neurostimulator battery" on page 146.
- 2. If necessary, press and hold the Lock (A) button on the Unlock screen.
- 3. Press the Exit (►) button on the Batteries screen.
- 4. Press the Menu () button on the Home screen.
- Drag the slider bar, or use the Increase/ Decrease key to view additional preferences on the Menu screen.
- Select the Recharging button. The Recharging screen is shown (Figure 7.7).

#### **156** English 97745 2013-04

Medtronic Confidential PPManual.xsl - PatientProgrammerTemplate.fm Version: 05-01-2012

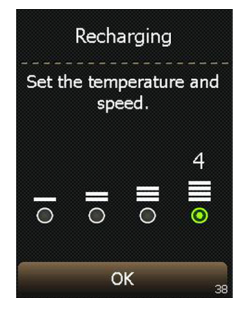

Figure 7.7 Recharging screen.

- Using the touchscreen or the Increase/ Decrease key, select the circle next to the desired recharging temperature and speed (Figure 7.7).
  - The more bars you select, and the higher the number, the faster the recharging speed and the warmer the recharger will feel while you are recharging.
  - It is normal to feel some heat under the recharger while recharging, if this is uncomfortable, reduce the recharging speed.

- The recharging temperature and speed that you select will stay the same until you change the setting again.
- 8. Press the OK button to exit.
- 9. Press the Exit (곳) button to return to the Home screen.
- **10.** Press the **Battery status** (**I**) button to view the **Batteries** screen.

Or, press the **Lock** (**D**) button to lock the controller.

# Recharging the controller battery pack

This procedure requires the power supply packaged with the recharging system. Refer to the manual packaged with the recharging system for more information about the power supply.

The power supply cannot be used to recharge type AA batteries.

**1.** Plug the power supply into an electrical outlet (Figure 7.8).

#### 158 English 97745 2013-04

2. Plug the connector end of the power supply into the charging port of the controller (Figure 7.8).

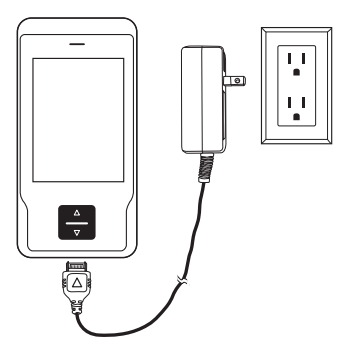

**Figure 7.8** Plug the power supply into the electrical outlet and controller charging port.

#### Notes:

 The recharging light will flash green while your controller battery pack is recharging.

- Refer to Table 7.1 on page 153 for more information about recharging status indicators.
- **3.** Press and hold the **Lock** () button on the **Unlock** screen. The controller will display the **Batteries** screen (Figure 7.9).

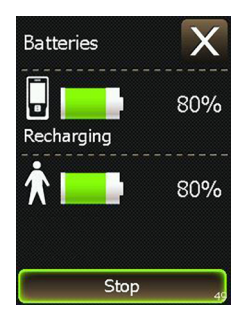

Figure 7.9 Batteries screen with the controller recharging status.

- 4. Press the Exit (⋈) button to view the Home screen.
- 5. Press the Lock () button to lock the controller while recharging.

#### 160 English 97745 2013-04

M948515A001 Rev X 2013-04

Medtronic Confidential PPManual.xsl - PatientProgrammerTemplate.fm Version: 05-01-2012

**Note:** The controller should be locked while recharging the battery pack to help speed up the recharging process.

When the controller battery pack is completely charged, the recharging light will be steady green and no longer flashing. The **Batteries** screen displays **Finished** (Figure 7.10).

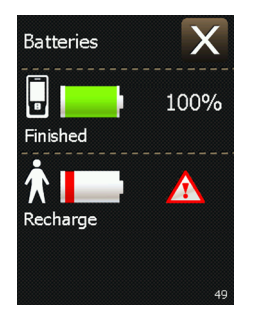

Figure 7.10 Batteries screen with controller Finished status.

**6.** To complete recharging the controller battery pack at any time, unplug the power supply from the controller charging port.

Medtronic Confidential PPManual.xsl - PatientProgrammerTemplate.fm Version: 05-01-2012

#### 162 English 97745 2013-04

#### Medtronic Confidential PPManual.xsl - PatientProgrammerTemplate.fm Version: 05-01-2012

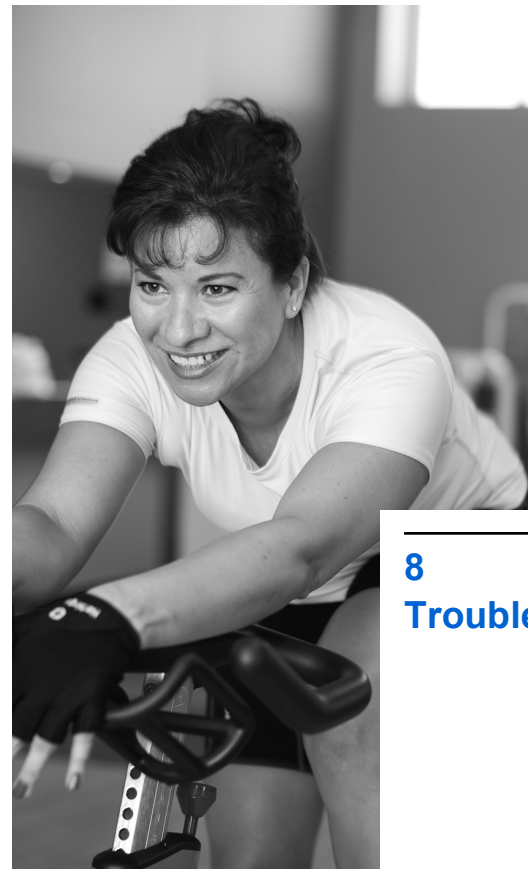

8 Troubleshooting

This chapter will help you if you are experiencing problems with your Controller. It also provides information on when to call your clinician.

**Note:** If you cannot solve a problem or if your problem is not described here, contact your clinician.

### **Controller screens**

The controller displays three different types of screens: warning screens, alert screens, and notification screens. These screens provide you with information about your system, alert you to a problem with your system, or guide you during controller use.

| lcon     | Description                               | Screen type         |
|----------|-------------------------------------------|---------------------|
| $\wedge$ | Red triangle with an exclamation point    | Warning screen      |
|          | Orange triangle with an exclamation point | Alert screen        |
| i        | Blue circle with the letter 'i'           | Notification screen |

#### 164 English 97745 2013-04

Medtronic Confidential PPManual.xsl - PatientProgrammerTemplate.fm Version: 05-01-2012

### Warning screens

Warning screens indicate a problem with the controller, recharger, or neurostimulator.

Table 8.1 describes the possible warning screens and provides instructions (see blue text) on how to resolve the problem and clear the screen.

If the warning screen is not resolved using the instructions in Table 8.1, write down the message on the screen and the number in the bottom right corner of the warning screen, and call Medtronic or your clinician.

Medtronic Confidential PPManual.xsl - PatientProgrammerTemplate.fm Version: 05-01-2012

#### Table 8.1 Warning screens

| Message                                                  | Cause and action                                                                                                    |
|----------------------------------------------------------|----------------------------------------------------------------------------------------------------|
| A<br>Battery Empty                                       | The controller batteries are depleted. Programming is not available.                                                 |
| Cannot continue.<br>Recharge the controller.             | Recharge the controller<br>battery pack now. Refer to<br>"Recharging the controller<br>battery pack" on page 158.    |
| A<br>Batteries Empty                                     | The controller batteries are depleted. Programming is not available.                                                 |
| Cannot continue.<br>Replace the controller<br>batteries. | Replace the controller<br>batteries now. Refer to<br>"Replacing the type AA<br>controller batteries" on<br>page 206. |

Troubleshooting 8

#### **166** English 97745 2013-04

Medtronic Confidential PPManual.xsl - PatientProgrammerTemplate.fm Version: 05-01-2012

#### Table 8.1 Warning screens (continued)

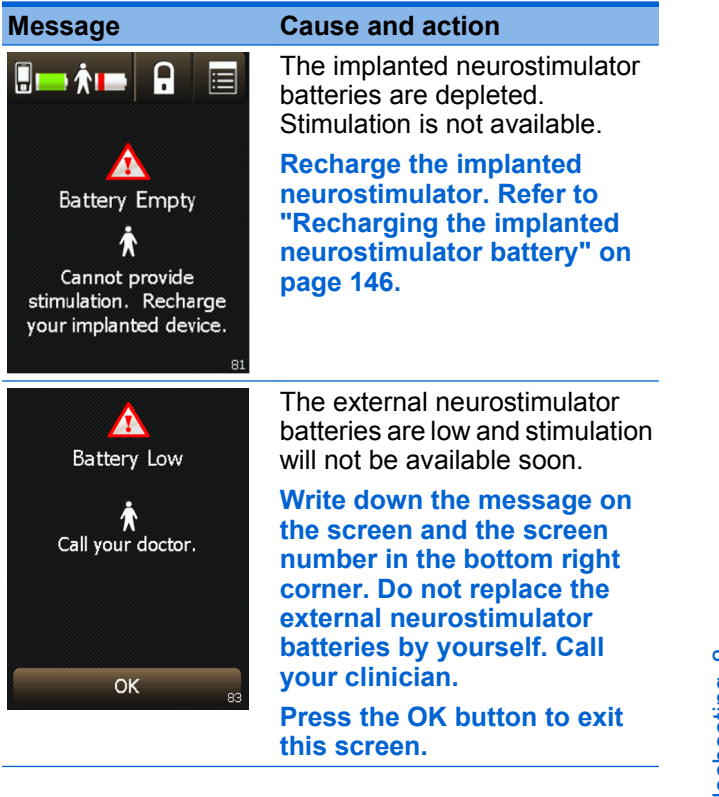

Medtronic Confidential PPManual.xsl - PatientProgrammerTemplate.fm Version: 05-01-2012

#### Table 8.1 Warning screens (continued)

| Message                                                               | Cause and action                                                                                                    |  |
|-----------------------------------------------------------------------|----------------------------------------------------------------------------------------------------|--|
| A<br>Button Jammed                                                    | The <b>ENS</b> button on the external neurostimulator is stuck in the pressed position.                                                                            |  |
| Cannot provide<br>stimulation. Release the<br>external device button. | Press and release the ENS<br>button, then press the OK<br>button to clear the screen.                                                                              |  |
| OK 85                                                                 | If this does not solve the<br>problem, write down the<br>message on the screen and<br>the screen number in the<br>bottom right corner, and call<br>your clinician. |  |
| Cannot Recharge<br>Device                                             | The controller battery pack is<br>low and the controller is unable<br>to recharge the implanted<br>neurostimulator battery.                                        |  |
| The controller battery is too low. Recharge the controller.           | Recharge the controller<br>battery pack. Refer to<br>"Recharging the controller<br>battery pack" on page 158.                                                      |  |
| ОК                                                                    | Press the OK button to exit this screen.                                                                                                    |  |

#### **168** English 97745 2013-04

Medtronic Confidential PPManual.xsl - PatientProgrammerTemplate.fm Version: 05-01-2012

#### Table 8.1 Warning screens (continued)

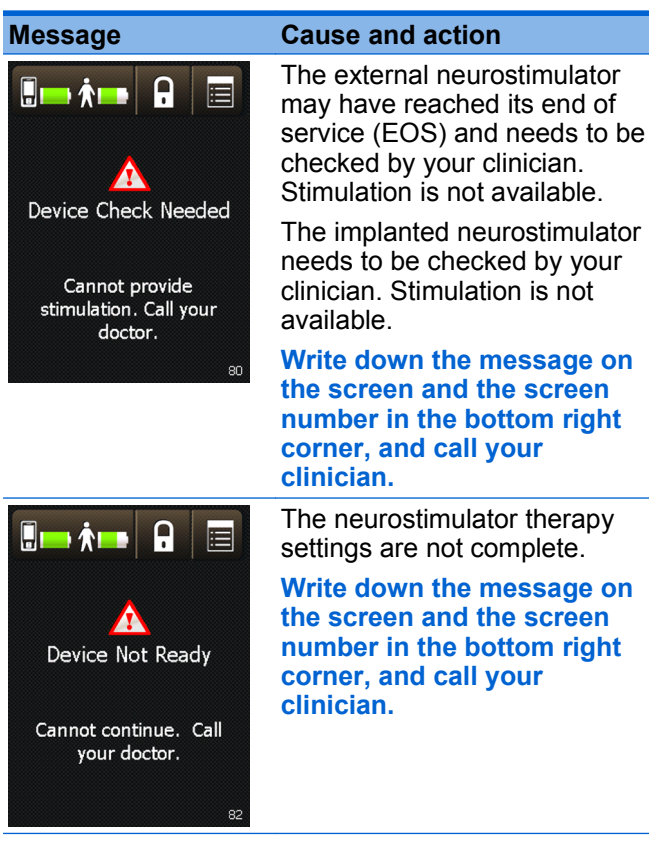

Troubleshooting 8

97745 2013-04 English 169

Medtronic Confidential PPManual.xsl - PatientProgrammerTemplate.fm Version: 05-01-2012

#### Table 8.1 Warning screens (continued)

| Message                                                                | Cause and action                                                                                                    |
|------------------------------------------------------------------------|----------------------------------------------------------------------------------------------------|
| A<br>Lead Door Open                                                    | The external neurostimulator<br>lead door was open while<br>attempting to adjust<br>stimulation.                                                                             |
| Cannot provide<br>stimulation. Close the<br>external device lead door. | Close the lead door on your<br>external neurostimulator.<br>Retry adjusting your<br>stimulation settings. If you<br>cannot easily close the door,<br>contact your clinician. |
| 8                                                                      | Press the OK button to exit this screen.                                                                                                    |
| A<br>Recharger Problem                                                 | There is a problem with the recharger. The recharger will not be able to recharge your implanted neurostimulator.                                                            |
| Cannot continue.<br>Disconnect recharger.<br>Call Medtronic.           | Disconnect the recharger from the controller.                                                                                                    |
| ОК                                                                     | Write down the message on<br>the screen and the screen<br>number in the bottom right<br>corner, and call Medtronic.                                                          |
|                                                                        | Press the OK button to exit this screen.                                                                                                    |

#### **170** English 97745 2013-04

M948515A001 Rev X 2013-04

ω

Troubleshooting

Medtronic Confidential PPManual.xsl - PatientProgrammerTemplate.fm Version: 05-01-2012

#### Table 8.1 Warning screens (continued)

| Message                                                              | Cause and action                                                                                                    |  |
|----------------------------------------------------------------------|----------------------------------------------------------------------------------------------------|--|
| Recharging Not<br>Available                                          | Your controller is using type AA<br>batteries. Type AA batteries<br>cannot be used to recharge an<br>implanted neurostimulator.                                   |  |
| Cannot continue. Install<br>Medtronic battery pack<br>and try again. | Replace the controller<br>batteries with the battery<br>pack. Refer to the recharging<br>system user manual for<br>instructions on replacing the<br>battery pack. |  |
| 78                                                                   | lf you do not have a battery<br>pack, call Medtronic.                                                                                                    |  |
|                                                                      | Press the OK button to exit this screen.                                                                                                    |  |

#### 97745 2013-04 English 171

Medtronic Confidential PPManual.xsl - PatientProgrammerTemplate.fm Version: 05-01-2012

#### Table 8.1 Warning screens (continued)

| Message                                    | Cause and action                                                                                                    |                                                                                                    |  |
|--------------------------------------------|----------------------------------------------------------------------------------------------------|----------------------------------------------------------------------------------------------------|--|
| ♪<br>Software Problem                      | The software is not working correctly. Stimulation may have stopped.                                                        |                                                                                                    |  |
| Cannot continue. Please<br>call Medtronic. | Write down the message on<br>the screen and the screen<br>number in the bottom right<br>corner, then follow these<br>steps: |                                                                                                    |  |
| 99                                         | 1.                                                                                                    | Remove and reinsert the<br>controller batteries, then<br>retry the action that<br>caused the error screen to<br>appear. |  |
|                                            | •                                                                                                    | Walter design and solve design.                                                                                         |  |

2. If this does not solve the problem, call Medtronic.

Troubleshooting 8

#### 172 English 97745 2013-04